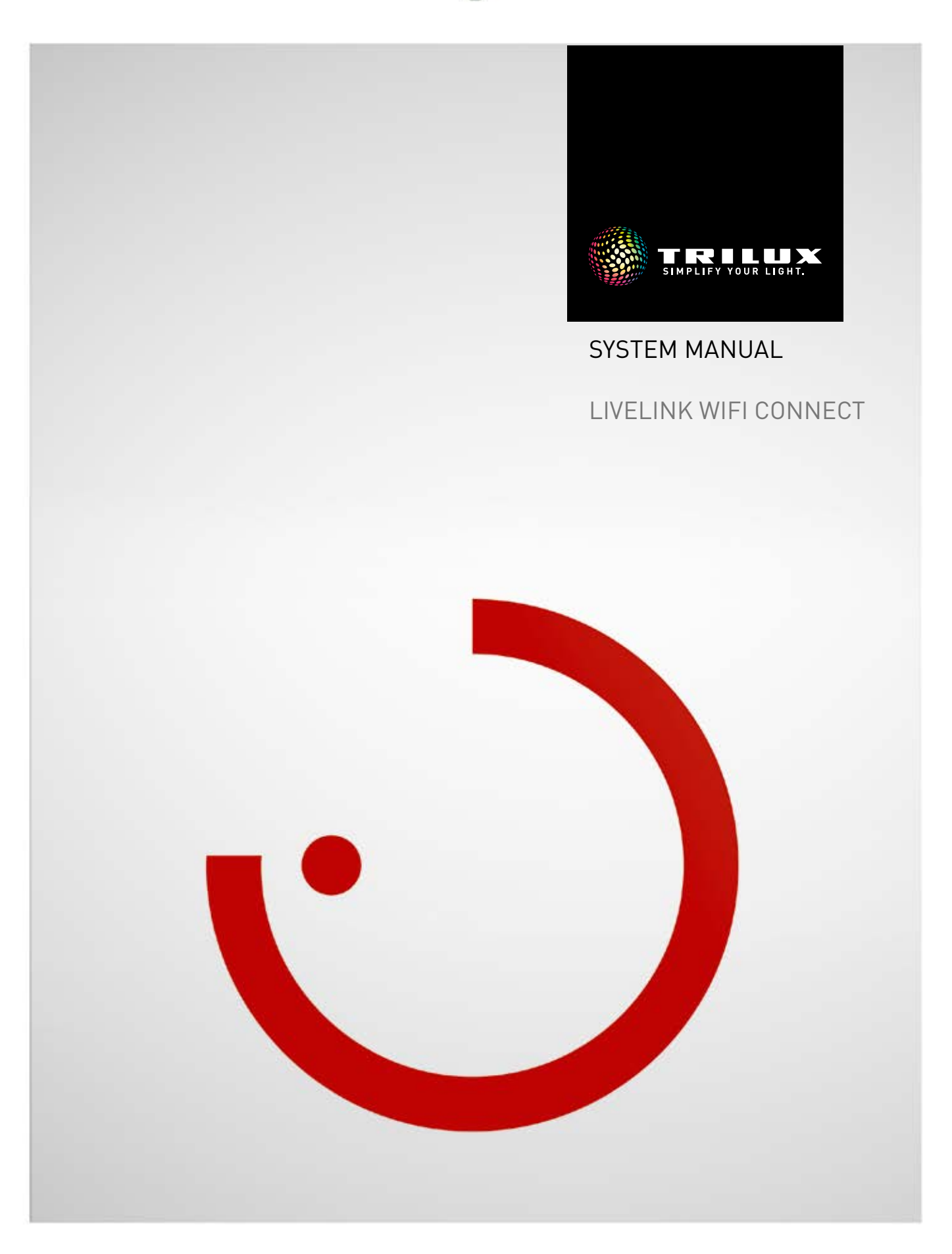

## CONTENTS

| Introduction                              | 3  |
|-------------------------------------------|----|
| Basic functions                           | 3  |
| Safety instructions                       | 3  |
| App download                              | 3  |
| FAQ                                       | 3  |
| System overview                           | 4  |
| Application examples                      | 5  |
| Technical Data                            | 6  |
| Setup via the Install app                 | 7  |
| WLAN settings<br>• WLAN settings:         | 8  |
| Connect to an existing local network      | 9  |
| Commissioning: Master slave configuration | 11 |
| Order data                                | 14 |

# INTRODUCTION

## **BASIC FUNCTIONS**

LiveLink Connect is a light control system which offers automatic and/or semi-automatic control for optimal quality and efficiency of illumination. The innovative operation via tables or smart phones provides maximum comfort for setup and operation.

LiveLink can be configured to meet all the client's requirements with a demand-oriented operation of luminaires. All luminaires and sensors which are connected must be equipped with a DALI interface (Digital Addressable Lighting Interface). Luminaires, sensors and push-buttons are connected per room to a LiveLink control device, whereby a room does not necessarily have to correspond to a physical room.

The system is setup via tablet and operated via tablet or smart phone. The highest security standards are also complied with (see chapter "Wi-Fi Security").

light scenes are available to help set the system up. Through further configuration, each room can be individually set to meet their respec-

tive requirements.

Use Cases, which contain a pre-configuration of luminaire groups and

Connectivity to an existing network structure is possible.

SAFETY INSTRUCTIONS

- Commissioning (electrical) must be carried out by an electrician.
- Work on electric devices may only be carried out when they are disconnected from mains power.
- Applicable safety and accident prevention regulations must be adhered to.
- Regarding installation, please adhere to the corresponding installation steps from the installation instructions of the luminaire to be installed.
- LiveLink is not intended for any application other than the one listed here. Other applications are considered to be in violation of the intended use.

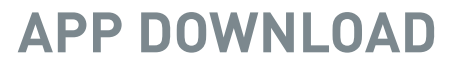

### "LiveLink Install" app

The system is set up with the "LiveLink Install" app. The system prerequisite is a tablet with iOS 8 (or higher) or Android 4.1 (or higher).

#### "LiveLink Control" app

The "LiveLink Control" app provides for a comfortable operation of the room lighting. The system prerequisite is a tablet or smartphone with iOS 8 (or higher) or Android 4.1 (or higher).

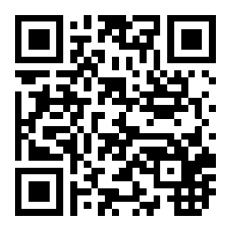

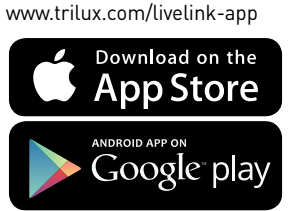

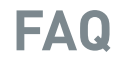

As well as this manual, the latest frequently asked questions (FAQs) and their answers are available at: www.trilux.com/livelink-faq

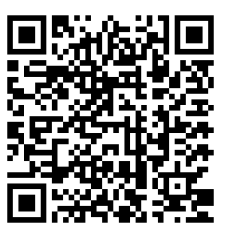

If LiveLink is used improperly, safe operation cannot be guaranteed.

## SYSTEM OVERVIEW

With a special master-slave function, LiveLink Connect enables compound connection of several LiveLink Connect control units. With this function, multi-purpose halls (sports halls or industrial halls) can be used with individual single hall mode, sub-hall mode or complete hall mode.

For this purpose "LiveLink WiFi Connect" control units are set up for the individual hall sections and then interconnected via WLAN. An individual control unit is installed for each hall area and set up with the LiveLink Install app. To enable correct functioning, each control unit is set up with the same Use Case. To network the hall subsections, the control units are connected with the WLAN. The master controller should always control the central hall section so that this can be grouped with one or several slaves to enable both sub-hall mode and complete hall mode. Because of the WLAN range of the system it must be observed that the Connect controllers should be installed adjacently in the subdistribution.

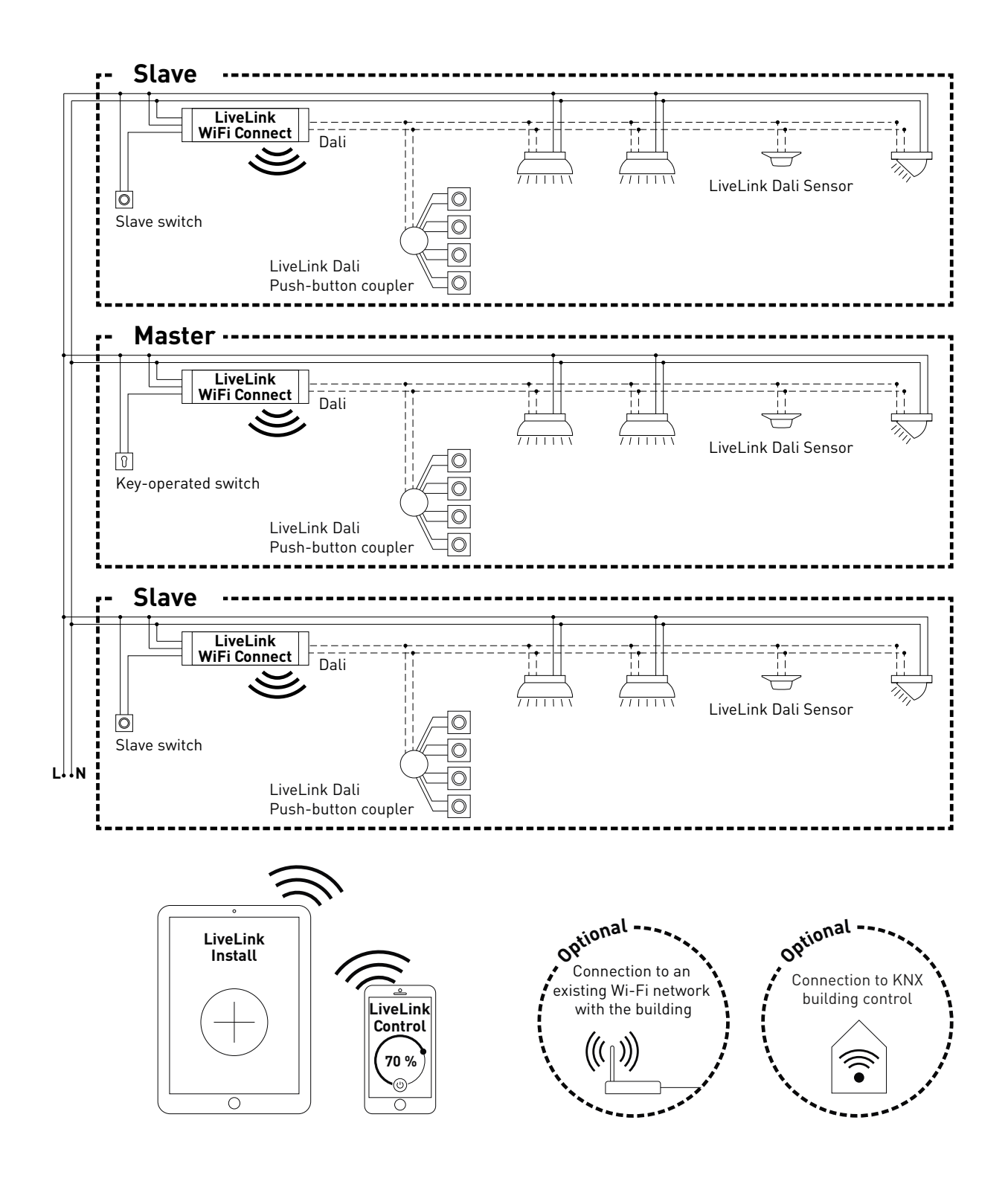

## **APPLICATION EXAMPLES**

To control a multi-purpose hall, a control unit is set up as the "master" and one or several further control units as "slaves". Optionally, each control unit (the master control unit as well) can individually control its specific hall section (single hall mode), or can be centrally controlled via the master (sub-hall or complete hall mode). In the case of sub- or complete hall mode, the slaves only implement the commands of the master.

The possibility of single hall mode can be suppressed for each individual control unit by setting up this control unit permanently as a "slave" using the Install app.

Otherwise, at each control unit a switch can be used for switching between single hall mode (independent control of the hall section) and sub- or complete hall mode.

### Example 1: single hall mode

All control units are in single hall mode and the slave switches on the slave controllers are closed. Each hall section is controlled individually via the sensors in each hall section (presence- and daylight-dependent). Additionally, each hall section can be individually controlled manually via possible push-buttons in the hall section or via the LiveLink app.

### Example 2: single hall mode

A further example for single hall mode. The light control of the slave control units is implemented independently of the master, even if no light is switched on at the master control unit.

#### Example 3: complete hall operation

Controlling the complete lighting is implemented exclusively over the master, via the LiveLink app and also via the push-button connected to the master. The push-buttons of the integrated hall sections are deactivated. Only those hall sections are controlled with control units not switched to single hall control.

### Note:

with complete hall mode, presence is detected by all sensors. The daylight-dependent control is automatically adopted by the sensor that records the lowest lighting level (lux value) (independently of whether it is connected to the master or a slave).

### Example 4: competition mode

For competitions in sports halls, a key-operated switch can be connected to the master control unit and linked with a light scene in the LiveLink setup. With an open key-operated switch the scene is activated for all connected hall sections and the specific single hall controls are locked. This slave switch responds as follows:

- closed slave switch: single hall mode
- open slave switch: slave mode (sub- or complete hall control via the master)

The switch on the master control unit has a special function: it can be used for switching to competition mode. In this case a special competition scene is activated for all control units, and all sensors and push-buttons are simultaneously deactivated to avoid disruptions to the competition. The prerequisite for this is the slave control units being in slave mode; this means the slave switches should be switched correspondingly if necessary. This master switch responds as follows:

- closed master switch: normal mode
- open slave switch: competition mode is activated after approx. 10 seconds

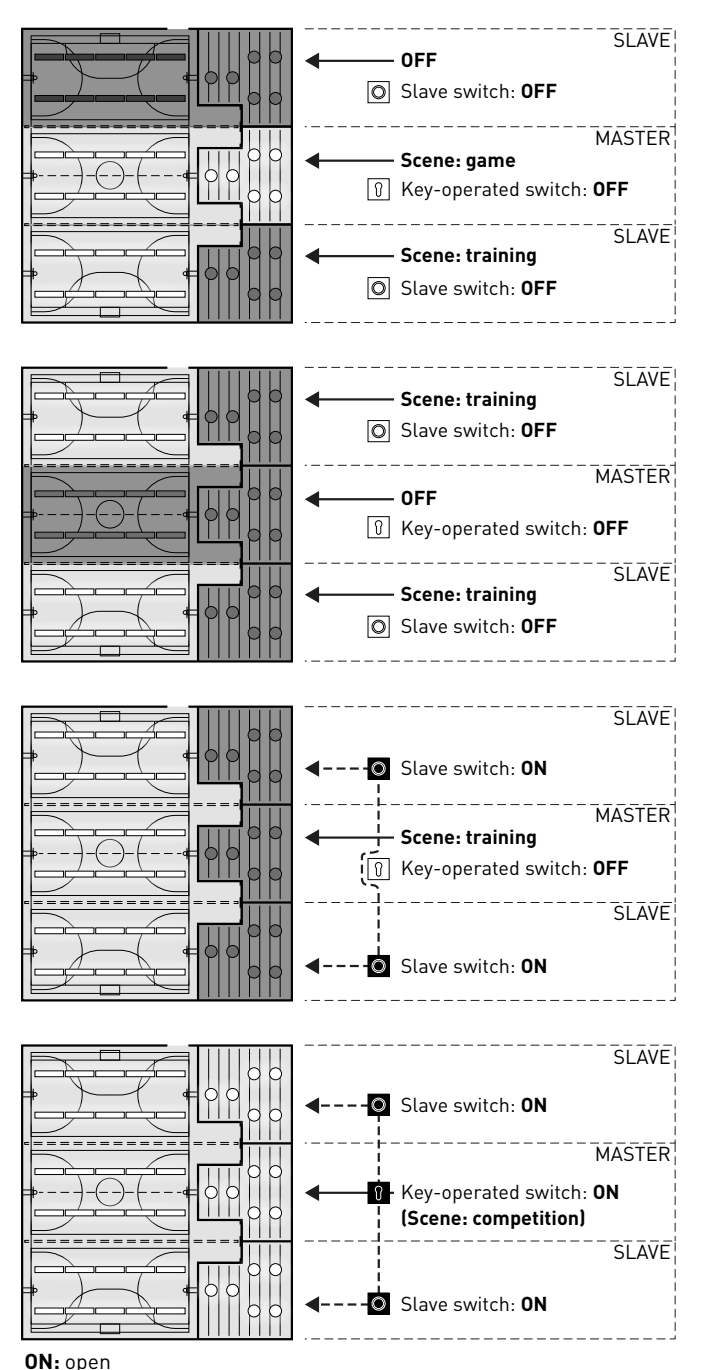

**OFF:** closed

# **TECHNICAL DATA**

### The control device - the intelligent command centre.

The core element of the LiveLink control device is a Linux-based high-performance mini-computer which processes the incoming data streams and issues control commands to the system components. To make the communication with the installer as simple as possible, the control device is equipped with an integrated Wi-Fi module which can be controlled via tablet or smart phone.

### Compact design – great flexibility

Thanks to its compact dimensions with a construction depth of just 22 millimetres, the control device can fit into shallow suspended ceilings without any problems. Also suitable for mounting on a DIN cap rail (TS35) with extra accessory.

### DALI interface for clever light management.

With the universal DALI interface, DALI-capable luminaires, sensors and push-buttons can be integrated, configured and controlled effortlessly. Each control device can individually address up to 16 luminaire groups. The maximum number of DALI members is 64.

### Comfortable control via tablet or push-button.

The luminaires and/or groups of luminaires can be controlled either with a commercial installation push-button or via the app on a tablet or smart phone. Additional push-buttons can be connected via an optional LiveLink DALI push-button coupler that can be simply integrated into the DALI control circuit. The push-button can be configured freely – this way, "offline" groups of luminaires can be controlled too, or light scenarios called up.

### Autarkic encryption for increased security.

To protect against external access, the control device is equipped with a Wi-Fi network with autarkic encryption. This way, the system remains unaffected by cyber attacks against the general computer network.

### Configuration survives power outages.

No reprogramming is required after a power outage. The system configuration is stored in the control device so that the light management system is immediately fully operational again in the case of a restart.

### Master-slave networking

For use in sports halls or industrial halls, up to 10 LiveLink WiFi Connect control units can be coupled over LiveLink's own WLAN. Because of the WLAN range of the system it must be observed that the Connect control units should be installed adjacently in the subdistribution. With this networking, both single room control (for each control unit) and overall room control (via all control units) is possible. The precondition for this function is the same Use Case in all LiveLink control units. For competitions in sports halls, a predefined light scene can be enforced with a key-operated switch.

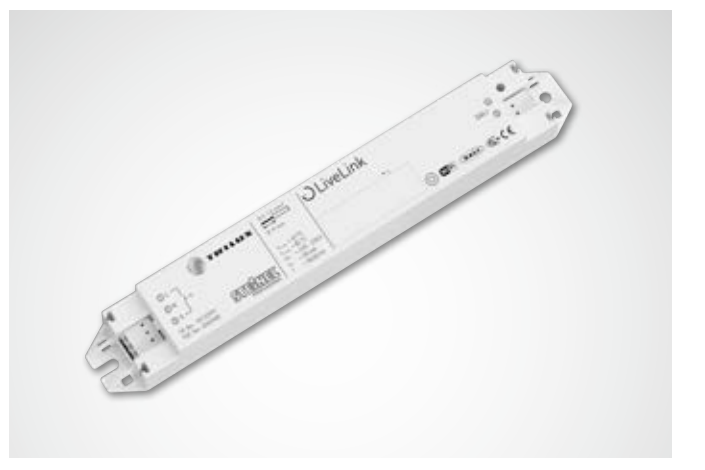

| Technical Data                  |                                                                                       |
|---------------------------------|---------------------------------------------------------------------------------------|
| Weight                          | 76 g                                                                                  |
| Input voltage                   | 220-230 V                                                                             |
| Input current                   | max. 50 mA                                                                            |
| Input frequency                 | 50/60 Hz                                                                              |
| Standby power consumption       | <2 W                                                                                  |
| Dimensions                      |                                                                                       |
| DALI members                    | max. 64                                                                               |
| DALI output current             | max. 128 mA                                                                           |
| DALI groups                     | max. 16                                                                               |
| Number of light scenes          | max. 50                                                                               |
| WiFi                            | IEEE 802.11b                                                                          |
| WiFi encryption                 | WPA2                                                                                  |
| WiFi range                      | max. 25 m                                                                             |
| Master-slave coupling           | max. 10                                                                               |
| Protection rating               | IP20                                                                                  |
| Temperature of case tc max.     | 0-85 °C                                                                               |
| Ambient temperature ta max.     | 0-65°C                                                                                |
| Standards                       | IEC 61347-2-11<br>EN 55015<br>EN 61000-32<br>EN 61000-33<br>EN 61000-547<br>IEC 62386 |
| Cable length for DALI           | max. 300 m                                                                            |
| Cable length for push-button    | max. 25 m                                                                             |
| Permissible cable cross-section | 0,5 bis 1,5mm²                                                                        |
| тос                             | 6925600                                                                               |

## SETUP VIA THE INSTALL APP

### Before setting up master-slave functionality, all control units (Live-Link WiFi Connect) must be set up separately for the individual hall sections and then interconnected via WLAN.

The WLAN connection can be implemented either with a supplementary WLAN router or directly between the control units.

The "master-slave configuration" setting is made in the "Settings" menu.

#### Note:

the systems must first be set up before they can be interconnected. (Consult the **LiveLink System Manual** for setting up the systems). The controllers must be set up in the same Use Case.

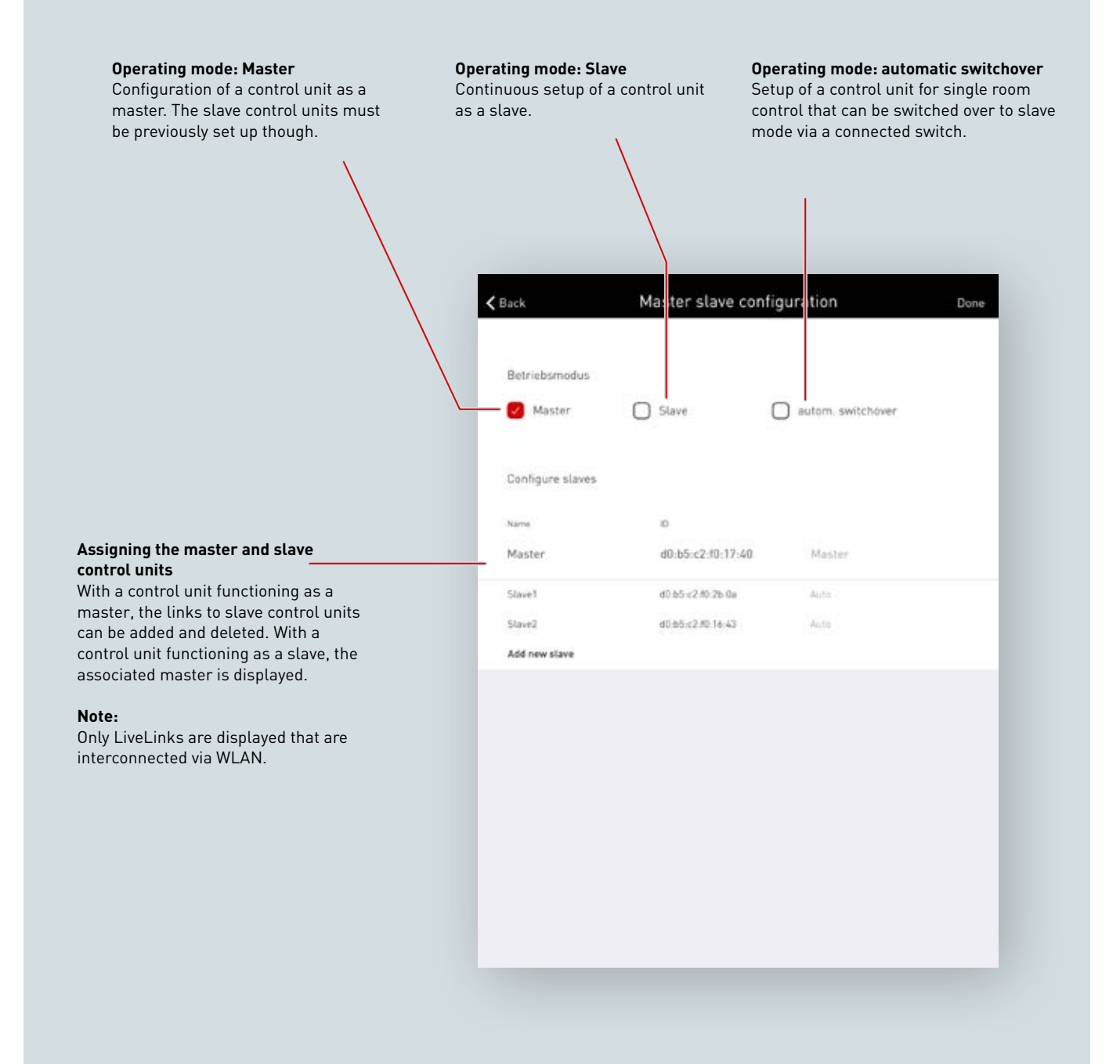

### WLAN SETTINGS

For setting up and using the master-slave function, the Connect control units are interconnected via WLAN.

For this purpose, all slave control units are connected with the WLAN of the master control unit. Alternatively, all control units including the master control unit can be connected via a supplementary WLAN router.

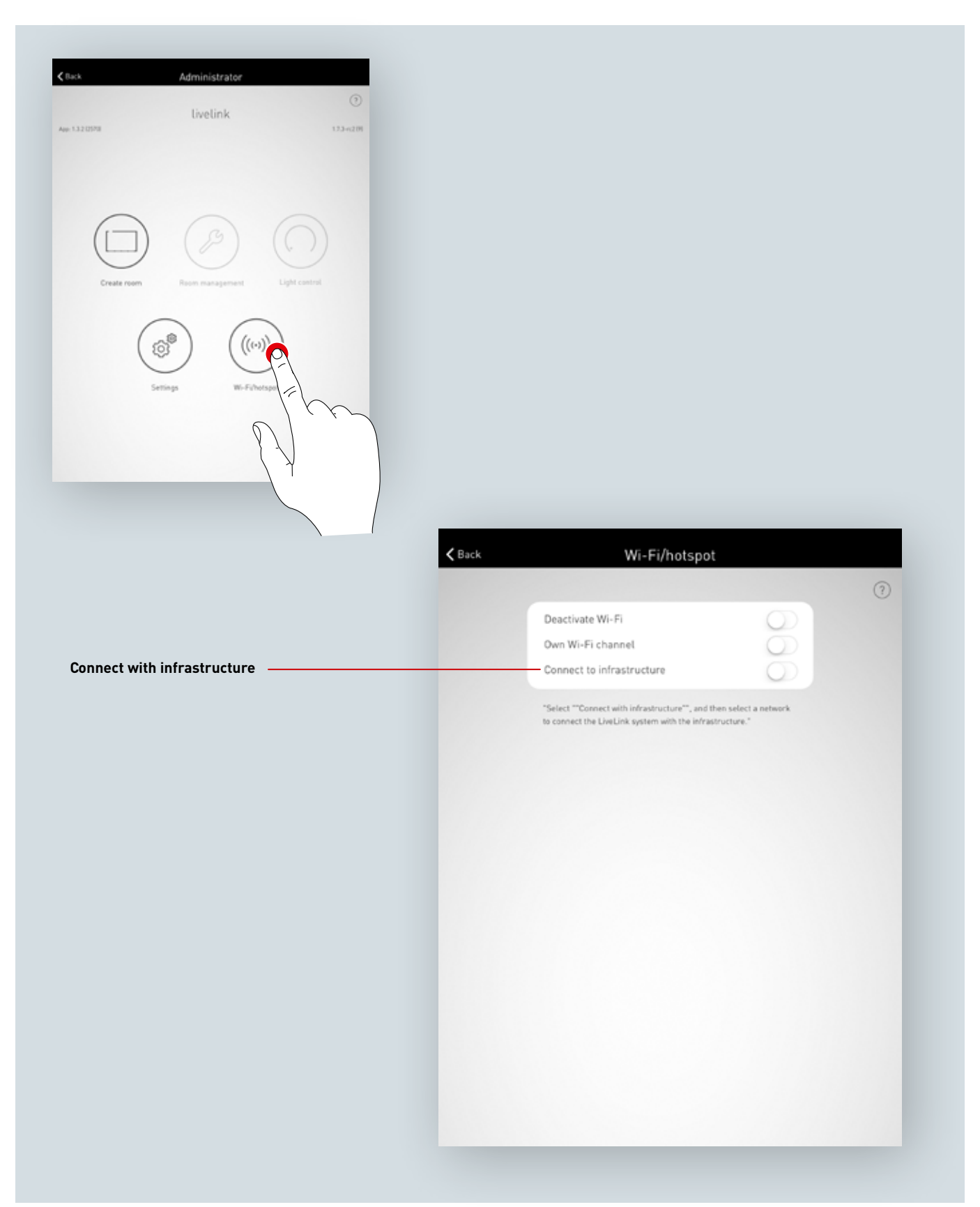

### WLAN SETTINGS: CONNECT TO AN EXISTING LOCAL NETWORK

### Technical requirements for the WiFi infrastructure

- Encryption: WPA/PSK, WPA2/PSK, WEP (not recommended)
- WiFi standard: 802.11bg
- Frequency band: 2,4 Ghz
- Network: DHCP or static IP
- Port: 8443 (not limited)
- The tablet and LiveLink must be located in the same subnet.

### Technical basis for WLAN SSID

If an infrastructure connection is active the WLAN of the LiveLink control device is hidden (SSID broadcast is suppressed). The WLAN can still be used for service purposes. In this case the WLAN name must be manually entered for connection.

### Switching on configuration of an existing local Wi-Fi network

Wi-Fi/hotspot

Deactivate Wi-Fi

Own Wi-Fi channel

Connect to infrastructure

"Select "Connect with infrastructure", and then select a networe
to connect the LiveLink system with the infrastructure."

### Select network

All available Wi-Fi networks are listed. The desired Wi-Fi network is selected.

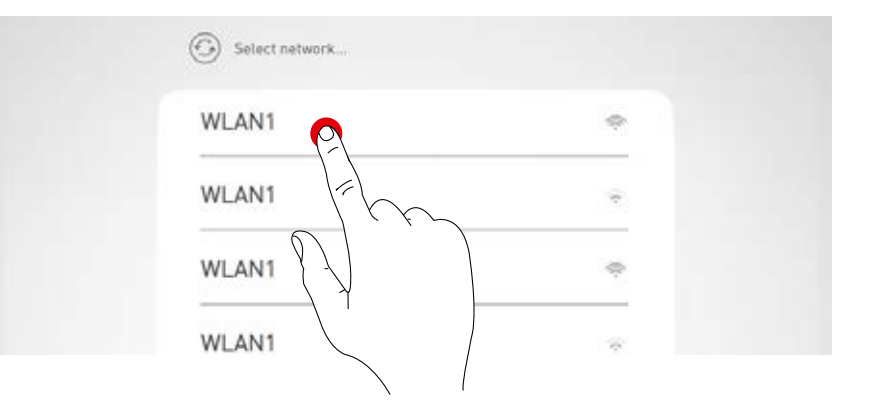

### IP setting: dynamic (DHCP)

If the LiveLink control device is to be assigned an IP dynamically by the existing network (DHCP), the "static" tickbox should remain unticked..

| LIVE      | link            |  |
|-----------|-----------------|--|
| IP set    | tings<br>static |  |
| $\otimes$ | C C             |  |
|           |                 |  |

### IP setting: static

Enter the Wi-Fi password

Upon entering the password for the local Wi-Fi network the connection is established.

Alternatively, static IP settings can be applied.

| LIVELINK                                |   |
|-----------------------------------------|---|
| IP settings                             |   |
| Static                                  |   |
| IP adress                               |   |
| Subnet mask                             |   |
| Gateway                                 |   |
|                                         | _ |
| Password                                |   |
| Please enter the password for the WLAN. |   |
|                                         |   |
|                                         |   |
|                                         |   |

## **COMMISSIONING: MASTER SLAVE CONFIGURATION**

### Networking via WLAN

Each control unit is commissioned as usual using the LiveLink Install app. After this follows the networking of the control units and the master-slave assignment. Networking over the own WLAN is needed to enable the LiveLink control units to work in master-slave mode. For this purpose the WLAN of each slave must be connected to the WLAN of the master. This function is found in the Administrator menu under "WLAN/Hotspot"; see also the chapter "WLAN settings: Connect with infrastructure".

## K Back Wi-Fi/hotspot ? Deactivate Wi-Fi Own Wi-Fi channel Connect to infrastructure "Select ""Connect with infrastructure"", and then select a netv to connect the LiveLink system with the infrastructure." Create room Room management Light control $(\cdot)$ 03 Settings hotspot $(\mathcal{O})$ Modify user password Master slave configuration Update firmware 0 Reset LiveLink 0

### Setting up the master-slave configurations

After completing the setup of each individual LiveLink control unit, the master-slave configuration is carried out. The precondition for fault-free operation is setting up each control unit with the same Use Case. First all slave control units must be configured with the slave operating mode

### Slave configuration (permanent)

By selecting the slave operating mode, the control unit is specifically set up via the app as a slave. Only after this can the slave be assigned to a master (see master configuration).

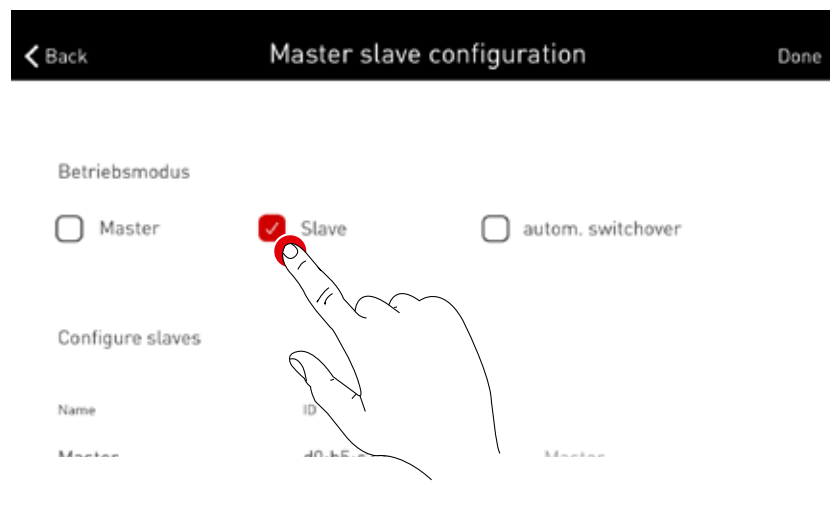

### Slave configuration (automatic switchover)

The operating mode "autom. switchover" can also optionally be used. This operating mode enables automatic switchover from individual room control (e.g. a section of the sports hall) to complete room control (e.g. a multi-purpose hall).

The control unit automatically changes its operating mode from a master to a slave by permanent closing of the push-button input on the control unit (see wiring diagram in the chapter "LiveLink WiFi Connect": Master-slave switching). This can be manually actuated via a switch in the hall, or in a sports hall e.g. using a limit position switch.

- Switch opened: part- or complete hall mode, central control of all connected hall sections via the master
- Switch closed: single hall mode, individual control of the hall section via the slave

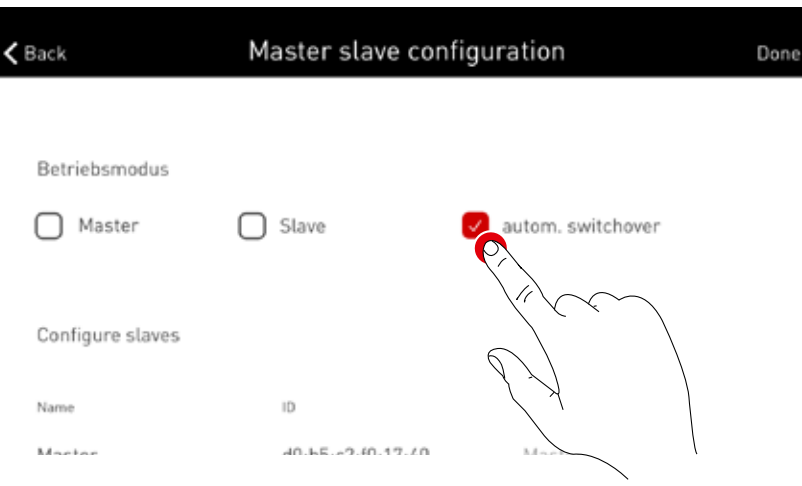

#### Master configuration

Specification of the master and assignment of the corresponding slaves.

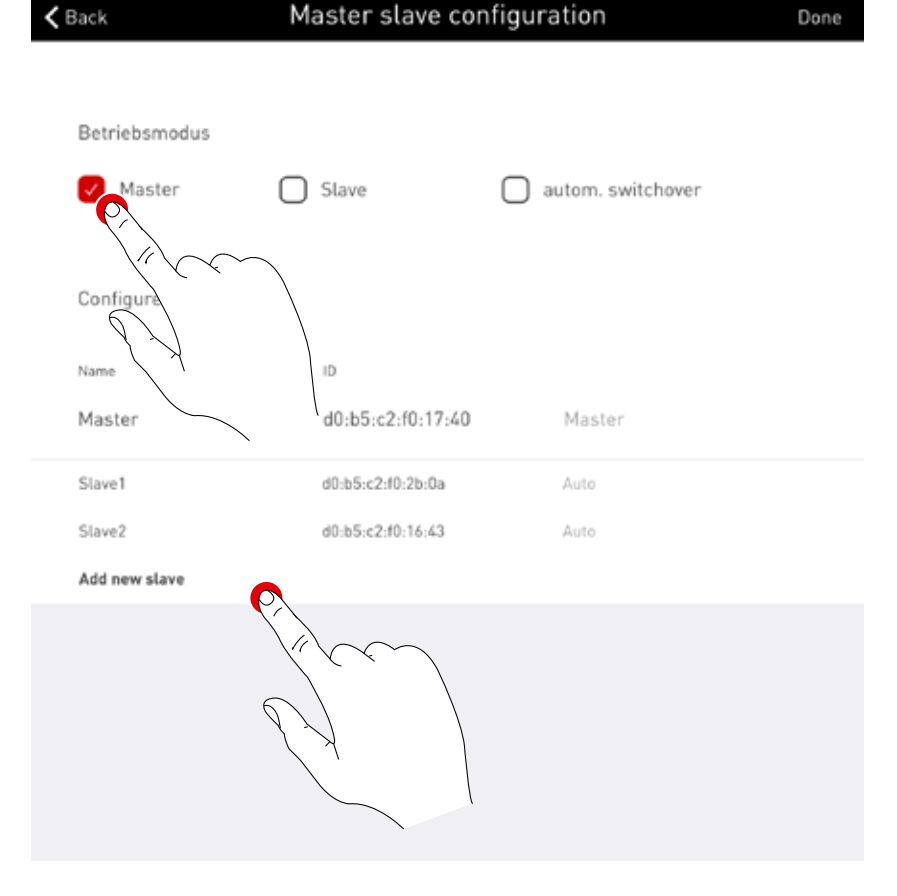

After actuating "Add new slave" a selection box is displayed with all available slave control units. The list only shows control units already connected with the master via WLAN and configured with slave operating mode or autom. switchover.

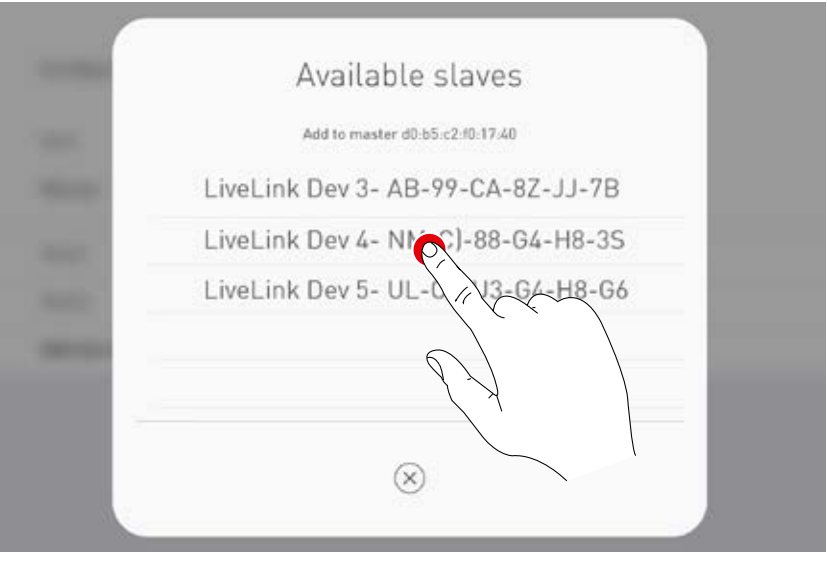

#### Competition scene via key-operated switch

Sports halls specifically require a competition scene that is activated via a key-operated switch and that locks all further control in the sports hall. To implement this need, a key-operated switch is connected at the push-button input of the master control unit, and linked with a light scene as usual when setting up the system. Actuating the scene is carried out by closing the key-operated switch – this disables calling up of any other scenes. The default scene of the master is only called up again after opening the key-operated switch. The scene control is then released.

# **ORDER DATA**

|             | Reference                          | Description                                                                                                    | тос     |
|-------------|------------------------------------|----------------------------------------------------------------------------------------------------|---------|
| Controller  |                                    |                                                                                                    |         |
| Water       | LiveLink WiFi Connect              | LiveLink control unit with DALI output for controlling up to 64 DALI<br>devices, with integrated WLAN module for commissioning and oper-<br>ation via tablet or smartphone, master-slave networking of up to 10<br>control units via WLAN, including mounting clips for VDE-compliant<br>connection in the ceiling or cavity wall | 6925600 |
| Sensor      |                                    |                                                                                                    |         |
|             | LiveLink Sensor IR Quattro HD      | PIR room sensor for daylight-dependent control and presence<br>detection (for installing in ceiling, mounting height 2.5m to 10m,<br>square detection zone: 8x8m to 20x20m), connection to LiveLink<br>system via DALI line, occupies 3 DALI devices                                                                              | 6565500 |
| 0           | LiveLink Sensor IS 3360 MX Highbay | PIR highbay sensor for presence detection (for installing to ceiling,<br>mounting height 3m to 14m, round detection range of max. Ø36m),<br>connection to a LiveLink system via the DALI line, occupies 3 DALI<br>devices.                                                                                                    | 6781000 |
| Accessories |                                    |                                                                                                    |         |
|             | LiveLink DALI PB4                  | Push-button coupler for connecting up to 4 standard installation<br>push-buttons, freely definable button functions, connection to Live-<br>Link system via DALI line, occupies 1 DALI device.                                                                                                    | 6565200 |
|             | LiveLink Sensor AP BOX             | Ceiling installation set for surface-mounting IR Quattro HD and<br>Dual HF sensors, IP54.                                                                                                    | 6565700 |
| $\bigcirc$  | LiveLink Sensor BSK                | Ball protection guard for the LiveLink sensors.                                                                                                    | 6565800 |
| ALC: A      | LiveLink KNX Interface             | KNX interface for integrating into KNX building control, rail-mount-<br>ed device (2 sub-units), integration of up to 5 LiveLink control units<br>via WLAN, equipped with KNX bus terminal and LAN RJ-45 jack.                                                                                                    | 6781200 |
|             | LiveLink ZREG                      | Cap rail adapter set consisting of two universal mounting brackets for installing the LiveLink control unit to a DIN cap rail.                                                                                                    | 7006700 |
|             | LiveLink Use Case                  | Individual use case with project-specific room configuration.                                                                                                    | 6912000 |

TRILUX GmbH & Co. KG Heidestraße · D-59759 Arnsberg Postfach 19 60 · D-59753 Arnsberg Tel. +49 29 32.3 01-0 Fax +49 29 32.3 01-3 75 sales@trilux.com · www.trilux.com

TRILUX LIGHTING LIMITED TRILUX HOUSE, Winsford Way Boreham Interchange Chelmsford, Essex CM2 5PD Tel. +44 12 45.46 34 63 Fax +44 12 45.46 26 46 info.co.uk@trilux.com · www.trilux.com